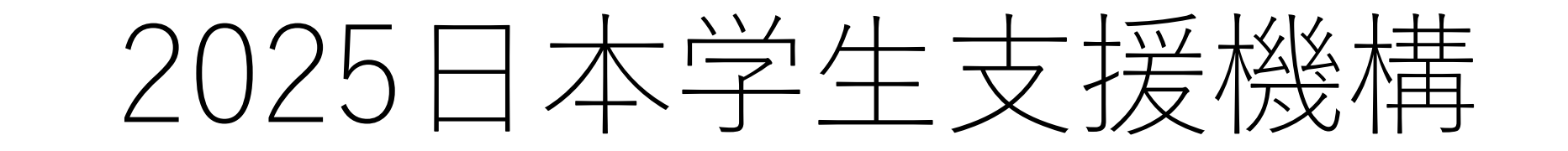

各自の携帯で、桐蔭高校のHPに掲 載の奨学金の説明スライドを開いて ください。 16時15分(水曜日は15時00分)ス タートです。

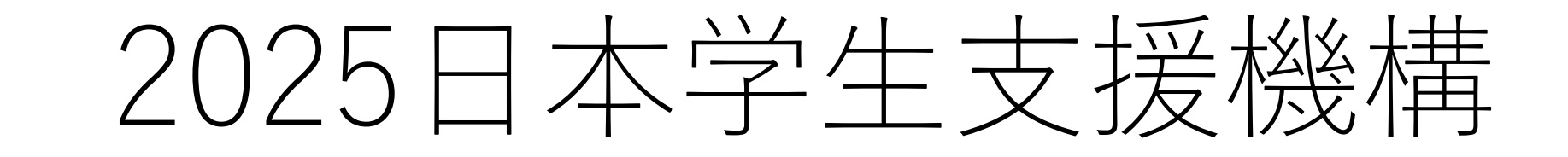

5/1(木) 3ABCとDの前半 5/2(金) 3D後半とEFG 5/7(水) 上記に出席できない生徒

既卒生の人は

書類一式を桐蔭高校事務室に取りに来 てください。事前の連絡は不要です。 「日本学生支援機構 奨学金の書類を 取りに来ました」と事務室の先生に伝 えてください。保護者の人に取りにき てもらうことも可能です。

### 資料の確認

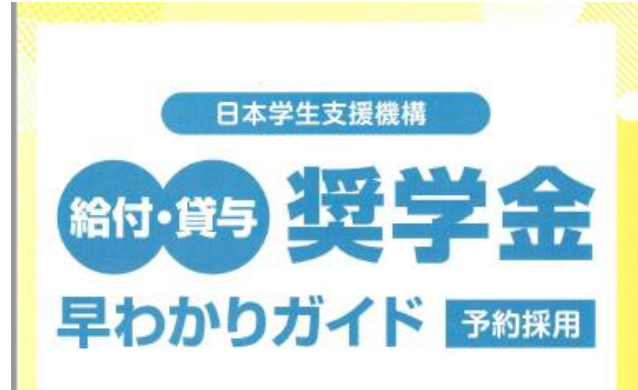

### 2026年度進学予定の皆さんへ

日本学生支援機構(JASSO)の奨学金は国が実施しており、原則返還不要の 賠付奨学金と卒業後返還する貸与奨学金があります。 このガイドで、それぞれの奨学金の概要を説明します。

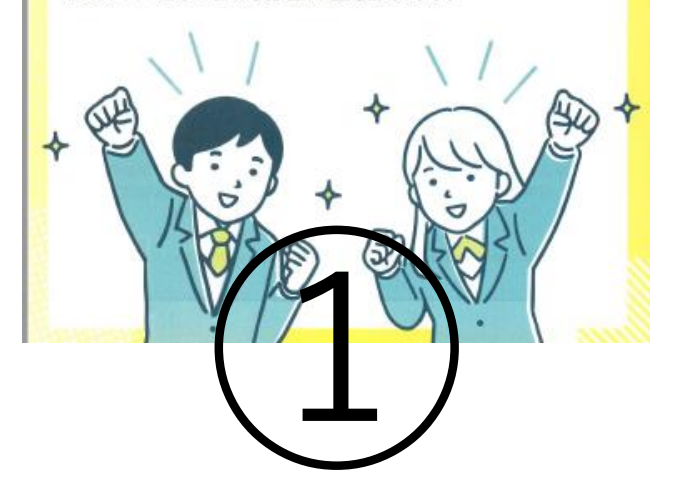

2026年度に国内の大学・短期大学・専修学校(専門課程)に進学 予定の奨学金を希望する皆さんへ

### 給付奨学金案内

この用子では、原則として返還が不要な奨学金について、予約採用(進学前の申込み)を前提として経知しています。

・この用子を挑んで給付奨学会についてよく理解したうえて、予約採用への中込みを希望する場合には、登開「中込みのてびき」に従って申込みを行ってください。

また、父母等あなたの生計を維持している人にちこの科子を読んでちらい、絶対男学会制度の内容 及びあなたが男学会を利用することについて理解してもらってください。

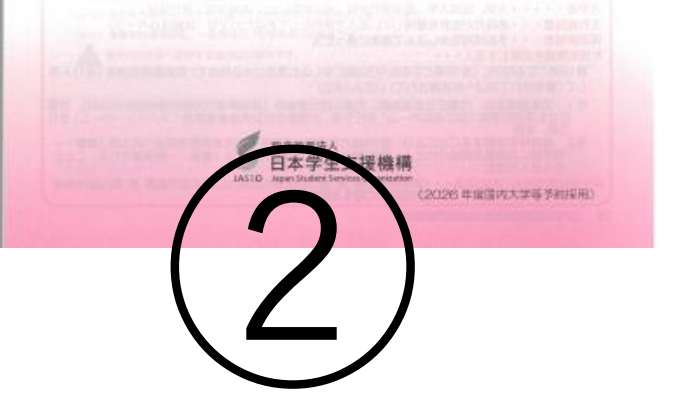

2026年度に、国内の大学・短期大学・専修学校(専門課程)又は 海外大学に進学予定の奨学金を希望する皆さんへ

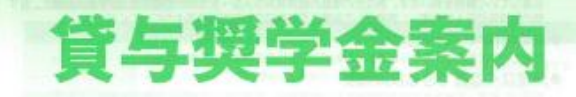

 この用子では、返還の必要がある周学会(増入会)について、予約採用(進学する前の申込み)を 話我として説明しています。

・この用子を読んで貸与供学者についてよく認知したうえて、学科採用への中込みを希望する場合には、近用「中込みのでびき」をよく読んで申込みだらってください。 また、父母等為なたの生計を維持している人にもこの用子を読んできらい。貸与提学会制度の内容 及びあなたが明学会を利用することについて提解してらってください。

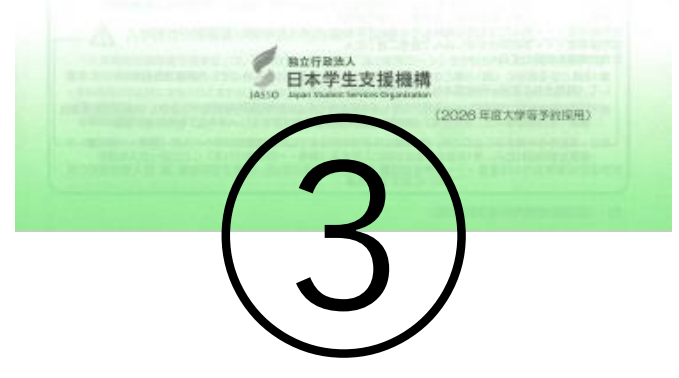

資料の確認

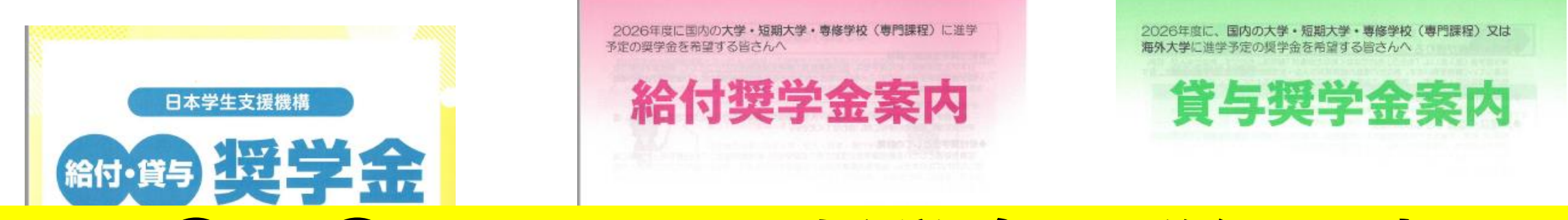

## この①~③の冊子は、奨学金の詳細が書いて います。家でじっくりと読んで理解してくだ さい。本日の説明会では使用しません。

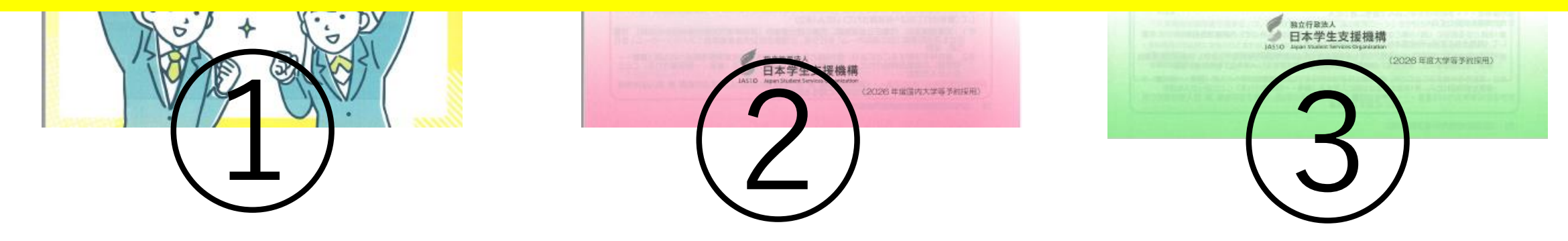

「学生、テェー系内」「船付奨学金案内」を読んで奨学生であった。 申込みを希望する皆さんへ

申込みのてびき

### この④「申込みのてびき」、⑤「封筒を取り 出してください。

・この用子では、予約採用(進撃的の中込み)の中込手紙当について説明しています ・「貿与要学会案内」「船付奨学金案内」を読んで要学金について延期したうえて、予約採用への申込 みを希望する集合には、この用子をよく読んで申込みを行ってください。 また、父母等あなたの生計を植物している人にちこの用子を読んでもらい、要学金制造の内容及び あなたが要学金を利用することについて登録してもらってください。

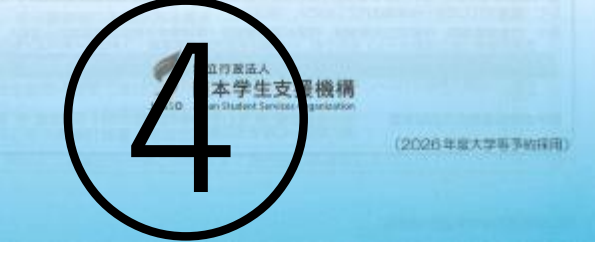

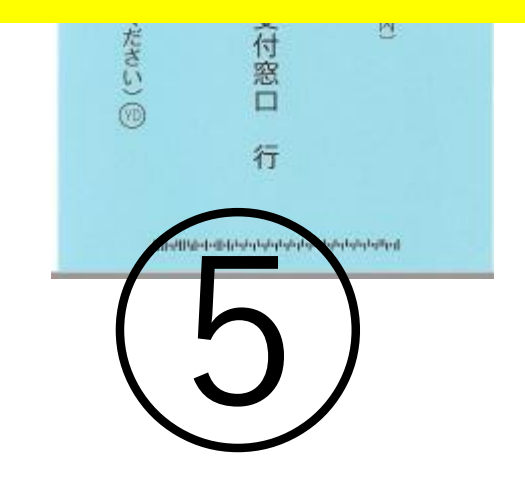

T164-0012

「奨学

単規则の 塗口でお ま払いく

たさい

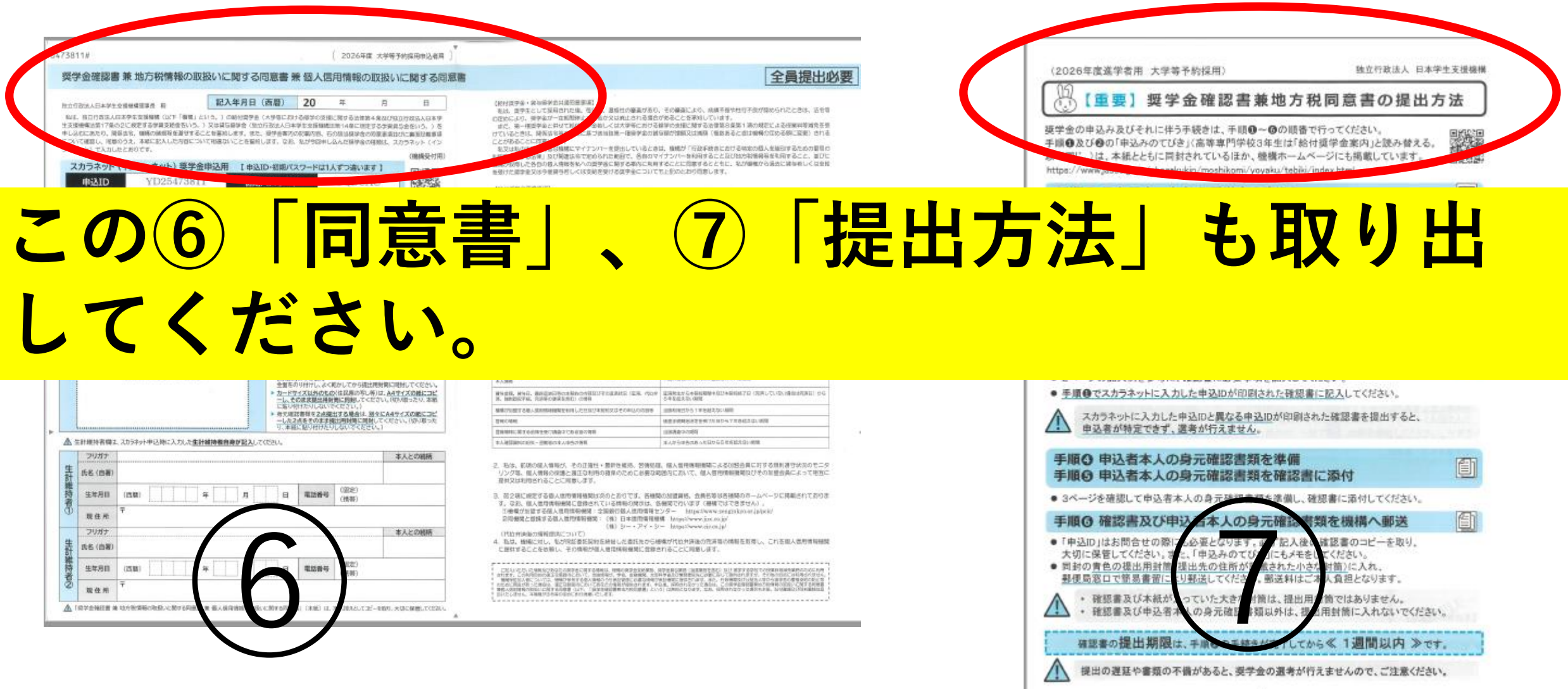

- -

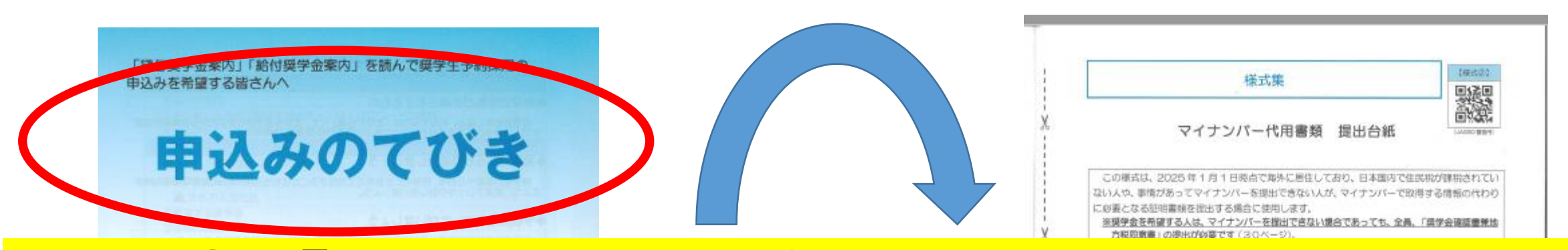

## この④「申込みのてびき」のP48からが提 出書類です。ただし、DからIの書類を提出 する人のみです。Cを表紙とします。

|    | 0.行意法人                                   |                 |
|----|------------------------------------------|-----------------|
| 10 | 本学生支援機構<br>en Studiet Service generation |                 |
|    |                                          | (2026年度大学等于收获用) |

| □生計解神香2                                       | 又は              | (令和了年度 介護指征明書」                                                                                                    | 必要                         | 印度                          | 0    |
|-----------------------------------------------|-----------------|----------------------------------------------------------------------------------------------------|----------------------------|-----------------------------|------|
|                                               | 「生装             | (保護安修症初書)                                                                                                    | 彩表                         | 必要                          | E    |
| 氏名                                            | 南外              | 「海外居住器のための収入等中告書」※                                                                                                    | 必要                         | 必要                          |      |
|                                               | (Cale)          | when present the second second s | 10.000                     | 1000                        |      |
| 着「海外居住寄のたる<br>ません、JASSOrt                     | のの収入            | 「年収号の統領計算書」(種式3)<br>毎年告書」については、1枚の様式に全員分<br>ージよりダウンロードして作成してください。                                                                                                    | の収入時を                      | の展<br>中告いただい                | UTD3 |
| ■「南外居住都のた/<br>ません、JASSOn<br>https://www.jasso | 500RA<br>5-44-6 | 「年以後のDBK株計算書」(種式3))<br>毎中告書」とついては、1枚の様式に主員が<br>ラよりダウンロードして作成してください<br>hogoku.kin/moshikomi/yoyaku/mynumb                                                                                                    | 10-收入等表<br>http://kaigaikg | - 99日<br>中告いただい<br>vojuhtml |      |

### 申し込みの作業は3つ

(1)インターネット(スカラネット)で申し 込みをする。スマホ、タブレットからでも 申し込み可能。 ②同意書をJASSOへ郵送する。 ③必要な書類がある人(P48参照)は、 桐蔭 事務室へ提出する。締め切り6月末。 「貸与奨学金案内」「給付奨学金案内」を読んで奨学生予約採用の 申込みを希望する皆さんへ

申込みのてびき

・この用子では、予約採用(進歩的の申込み)の申込子統善について説明しています ・「貸与要学会案内」「能付奨学会案内」を使んで奨学金について説解したうえて、予約採用への申込 みを希望する間合には、この用子をよく訪んで申込みを行ってください。 また、父母等あなたの生りをは後している人にちこの用子を読んでもらい、要学会解除の内容及び あなたが男学会で、用することについて詳してもらってください。

E立行家は 日本学主支援機構 iso Reper States (Invites Grgssepsion) (2026年度大学等予約16月) ④「申込みのてびき」P3を開きます。

スカラネットへ入力す る前の準備として、 P4~P28にて下書 きをします。

④ 「申込みのてびき」 P4に記入。

## ●スカラネット入力期限 6月15日 ★マイナンバーを準備しておくこと。

● JASSOへ郵送する書類(同意書)の郵送は、 受付番号発行後、1週間以内です。

 ・学校へ提出する書類(該当者のみ)6月30日
 提出先は事務室

### 学校から配付される識別番号

### ユーザ ID パスワード は

封筒の中に入れています。

## ⑥「同意書」に記載の、申込 IDと初期パスワードを確認 「申込みの手引き」のP4に 記載する。

| Period                                   | TRUEAT                                                                                                 | -                                                                                                    | 10.01                                                  |                                |                            | 記入4                                                                                                    | 1月日                                   | (面)                                                                 | <b>(1</b> )                                                               | 20                                                                                                    | 20                                                                                                    | в                                                                                                    |
|------------------------------------------|----------------------------------------------------------------------------------------------------|----------------------------------------------------------------------------------------------------|--------------------------------------------------------|--------------------------------|----------------------------|----------------------------------------------------------------------------------------------------|---------------------------------------|---------------------------------------------------------------------|---------------------------------------------------------------------------|----------------------------------------------------------------------------------------------------|----------------------------------------------------------------------------------------------------|----------------------------------------------------------------------------------------------------|
| 10 10 10 10 10 10 10 10 10 10 10 10 10 1 | 40回入<br>(本計算17年)<br>Additateの、第<br>Additateの、第<br>キット3 亡入力し<br>スカラネット                                  | ロネタキ支援<br>52に使走す<br>1回当宅、000<br>10つえ、本3<br>10つえ、本3<br>10つえ、本3<br>10つえ、本3<br>10つえ、43<br>10つえ、43<br>10つえ | 1998年(127)<br>当学県支援<br>あの読む時<br>801日2人し)<br>す。<br>-ネット | 1 「相関<br>加速をいう<br>を通じま<br>た方首に | という<br>2015<br>2017)<br>金申 | 6.) (08)<br>(0月5日<br>10日01-1<br>(1日01-1)<br>(20月                                                                                                    | 101周9<br>単合 (3<br>17、世<br>にと在留<br>【申] | <ul> <li>E (大学<br/>10万形<br/>た、現外<br/>約します</li> <li>AID・4</li> </ul> | 信におけ<br>ま人日本<br>一番客方が<br>、なお、                                             | + 20日本の支援<br>ゆたえ近日開た<br>20日本の5日、5<br>30月9日中し<br>20日本に11                                                                                                    | に関する当体的4条80<br>第14章に開きするこ<br>の間は標準合めの第1<br>3人だ簡単金の確認<br>人でつ違います】                                                                                                    | 2019 10 1 1 1 0 1 1 0 1 1 1 0 1 1 1 1 1 1                                                               |
|                                          | 申込ID                                                                                                   |                                                                                                    | YD25                                                   | 4738                           | 11                         |                                                                                                    | 初                                     | 明/(ス                                                                |                                                                           | -                                                                                                    | UQDCAU                                                                                                    |                                                                                                    |
| 4                                        | 関係等で消えな                                                                                                | 、県豆は痔さ                                                                                                    | 1-1-10                                                 | \$\$1.4                        | HIRPO,                     | 新以文字                                                                                                    | て紀入                                   | いてのたき                                                               | 11. 医格                                                                    | (自用)開は、                                                                                                    | あず各自が記入して                                                                                                    | CEST' FRANK                                                                                             |
|                                          | -                                                                                                    |                                                                                                    | 4                                                      | 1000                           | -                          |                                                                                                    | -                                     | -                                                                   |                                                                           | *                                                                                                    | 18                                                                                                    | STOKE.                                                                                                  |
| 1                                        |                                                                                                    |                                                                                                    |                                                        |                                |                            |                                                                                                    |                                       |                                                                     |                                                                           |                                                                                                    |                                                                                                    |                                                                                                    |
| 茶                                        | 2                                                                                                    |                                                                                                    |                                                        |                                |                            |                                                                                                    |                                       |                                                                     |                                                                           |                                                                                                    |                                                                                                    | 性則 (任意)                                                                                                 |
| 승                                        | 氏名 (四署)                                                                                                |                                                                                                    |                                                        |                                |                            |                                                                                                    |                                       |                                                                     |                                                                           |                                                                                                    |                                                                                                    | 男・女                                                                                                    |
| モモシ                                      | 生年月日                                                                                                   | (253)                                                                                                    |                                                        |                                | 稗                          |                                                                                                    | я                                     |                                                                     | H                                                                         | 121518-95                                                                                                    | (3030)<br>(3035)                                                                                                    |                                                                                                    |
| 王                                        | 聚性用                                                                                                    | 平<br>発生液                                                                                                    |                                                        |                                |                            |                                                                                                    |                                       |                                                                     |                                                                           |                                                                                                    |                                                                                                    |                                                                                                    |
| -                                        |                                                                                                    | 由決善本                                                                                                    | 人の身子                                                   | 739198                         | 12.1                       | _                                                                                                    |                                       |                                                                     | 1.12.00                                                                   | de a                                                                                                    |                                                                                                    |                                                                                                    |
|                                          |                                                                                                    | Same                                                                                                    | り付け                                                    | け楣                             | D                          |                                                                                                    |                                       |                                                                     | カードウ<br>カードウ<br>(方)(ま1)<br>透明テー<br>(方)(ま2)                                | 14 スパンモの2番<br>14 スに切り取っ<br>19 ーブを信用<br>- ブを左右2回1<br>10 小市使用                                                                                                    | 5月1日の主張する<br>で、 <u>本の最ら付け</u> 着に<br>こ最い付けてください。                                                                                                    | 10.800-02-0<br>0800774230                                                                               |
|                                          |                                                                                                    | (船)                                                                                                    |                                                        |                                |                            |                                                                                                    |                                       | *                                                                   | カードウ<br>ーし、そ<br>したり<br>キレルス                                               | 14天知外の丸の<br>の皮皮酸出得時<br>(1755)、2015<br>(1月55)、2015<br>(日本日本)、2015<br>(日本日本)、2015<br>(日本日本)、2015<br>(日本日本)、2015<br>(日本)、2015<br>(日本)<br>(日本)、2015<br>(日本)<br>(日本)<br>(日本)<br>(日本)<br>(日本)<br>(日本)<br>(日本)<br>(日本)                                                                                                    | には民族の年し年)は<br>第二日時代でにない<br>そのですい。)<br>日本の場合は、別々に<br>にの時代での時代で                                                                                                    | 用い同時してください<br>A4年イズの他につき<br>して行い思ったり、支部<br>A4年イズの他につき<br>Cださい、「行い思っ?                                    |
|                                          |                                                                                                    | (船)                                                                                                    |                                                        |                                |                            |                                                                                                    |                                       | *                                                                   | カードウート、そうに見ていた。                                                           | 14ズ以外のため<br>の改良部出用時<br>(175-1,23)<br>に書料を2点第<br>(点をそのまま)<br>に配り付けたい                                                                                                    | にかられていた。<br>他に開始してください。<br>そに行うし、)<br>社学な最合は、強々に<br>出行な場合は、強々に<br>出行の場合に同時して<br>しないでください。)                                                                                                    | 用い用サレてください。<br>A4サイズの様にコ<br>してのい思ったり、お<br>Cださい、「のい思っ」                                                   |
| *                                        | 生計模块者職;                                                                                                | ()昭(                                                                                                    | 申込時に)                                                  | UDLE                           | Eltat                      | 动振力波                                                                                                    | D'EX                                  | ,<br>LTCES                                                          | カードウームを                                                                   | 14ス以外のため<br>の改良部は得時<br>日からしスに<br>に常知を2点部<br>はそうのまま見<br>に知ら付けた。                                                                                                    | にないでくたさい。)<br>はに用いないがし味」<br>気に到来してください。<br>なださい。)<br>出する場合は、別々に<br>出現時頃に回替して<br>しないでくたさい。)                                                                                                    | 開に開始してください。<br>Aボザイズの時につけ<br>してのが思ったい。第3<br>Aボザイズの時につけ<br>ください、のかい思っけ                                   |
| *                                        | 21/277                                                                                                 | ( ]][]<br>. 205494                                                                                                    | 申込時に)                                                  | UDUR                           | Elitat                     | 动程白身                                                                                                    | PRA                                   | ,<br>ta                                                             | カードリーレーターレーリーレーターレーターレーターレーション                                            | 14 スロ外の七点<br>の決決部出得数<br>行うたいしない<br>注意をその主要相<br>に知ら付けたい                                                                                                    | 670079602000<br>第に回転してください。<br>うなだきり、)<br>対する場合は、別々な<br>出活時時間に同時して<br>しないがください。」                                                                                                    | 第に同時してください。<br>A4サイズの時につい<br>してのゆうろり、お<br>A4サイズの第につい<br>ください。(ひ)ゆうり<br>本人との細柄                           |
| ▲ 生計                                     | 生計増時者障3<br>29ガナ<br>氏毛 (自著)                                                                             | ( 36 )<br>                                                                                                    | 申込時に)                                                  | lat                            | E I H HE                   | in the first state                                                                                                    | 687                                   | ,<br>,                                                              | カードウーレーを                                                                  | 21人は外の生成<br>の彼波麗は得動<br>行力に見えない。<br>言語をまた主題<br>に起い行うたい。                                                                                                    | GFしてF5402000<br>第に勝利してください。<br>まに勝利してください。<br>まする場合は、脱金に<br>は時間時間に回動して<br>しないさください。1                                                                                                    | 用に用いてください。<br>A4サイズの時につい<br>していまったり、20<br>A4サイズの第こう<br>にない、パク・思う<br>本人との細柄                              |
| ▲ 生計維持の                                  | 2037<br>51歳時書傳2<br>56名(四書)<br>生年月日                                                                     | (,965)<br>                                                                                                    | 申込時に)                                                  | んかしたす                          | E HHM                      | ***                                                                                                    | <u>иву</u>                            | *<br>LTCEB                                                          | カードで<br>したが<br>今天期日<br>一した2<br>リ、本部<br>した                                 | イズに外のため<br>の改変部は得知<br>日本のしていない<br>国客様を2点症<br>法をそのまま様<br>に見い付けたい                                                                                                    | CODEC 0198820000000000000000000000000000000000                                                                                                    | 第に同時してください。<br>A.4757(X30時に37)<br>(1074年37)、38<br>(A455(X30時に38)<br>ください、1057年3)                        |
| ▲<br>生計維持者の                              | 21/21/2<br>21/27<br>氏名 (四副)<br>生年月日<br>現住 所                                                            | (昭)<br>                                                                                                    | 申込時に)                                                  | LDLAS                          | eiHait<br>sp               | in the second second se | <u>и в</u>                            | +<br>LTCE                                                           | カードウーレスを                                                                  | たまごおめのため<br>の改変認識得的<br>におかいしない<br>においていたい<br>にあるそのままが<br>に起い付けたい                                                                                                    | 000000000000000000000000000000000000                                                                                                    | 第二時代」でそれた。<br>A479く次の第二日<br>(1974年3月23日<br>スペイライズの第二日<br>ください、1974年3月<br>ください、1974年3月                   |
| ▲ 生計維持者①                                 | <ul> <li>ニナナポルト表向よ</li> <li>フリノガナ</li> <li>氏名(四番)</li> <li>生年月日</li> <li>現住米</li> <li>フリノガナ</li> </ul> | ()))<br>())<br>())<br>())<br>())<br>())<br>())<br>())<br>())<br>()                                                                                                    | <b>申込時</b> に)                                          |                                | 5)HH                       | aana                                                                                                    | <u>иву</u>                            | +<br>LTCE                                                           | カードウ<br>カードウ<br>モレ<br>キーレ<br>キーレ<br>キーレ<br>キーレ<br>キーレ<br>キーレ<br>キーレ<br>キー | マスは外のしの<br>の次次部に用料<br>ドイホールスの<br>におります。2点に<br>「おっていた」<br>「おっていた」<br>「おっていた」<br>「おっていた」<br>「おっていた」<br>「おっていた」<br>「おっていた」<br>「あっていた」                                                                                                    | 000000000000000000000000000000000000                                                                                                    | 第に開始してくため、<br>A型する20時にコント<br>4日からたいます。<br>A型する20時にコント<br>3日からたいます。<br>本人との時時<br>本人との時時                  |
| ▲ 生計維持者① 生計                              | ニ計規55条項。<br>292ガナ<br>氏名(四署)<br>生年月日<br>現在来<br>292ガナ<br>氏名(四署)                                          | (月日)<br>(月日)<br>(日間)<br>平                                                                                                    | <b>申込時に</b> 2                                          |                                | EIHM<br>F                  | *****                                                                                                    | - R                                   |                                                                     | カードウーレスをしていた。                                                             | イズ以外のたび<br>の改変関連時間<br>行ちたしてない<br>言語相なる企業<br>高をつかません。<br>記録者号                                                                                                    | 000000000000000000000000000000000000                                                                                                    | 第に開始してくため、<br>A4747278時にコレ<br>していました。<br>43747278年に2010年1211<br>43747278年に2010年1211<br>本人との相称<br>本人との相称 |
| ▲ 生計維持者① 生計維持                            | - 計測時表報2<br>29377<br>氏名 (由著)<br>支生月日<br>現住 州<br>29377<br>氏名 (由著)<br>生生月日<br>長名 (由著)                    | (35)<br>(238)                                                                                                    | #这种:2                                                  |                                | 5 H H H H                  |                                                                                                    | <u>ріву</u><br>П                      |                                                                     | カードリズ 4 1 1 1 1 1 1 1 1 1 1 1 1 1 1 1 1 1 1                               | マズ以外のたび<br>の次表現に当時<br>(12.11.24.12.15)<br>(12.11.24.12.15)<br>(12.11.24.12.15)<br>(12.11.24.12.15)<br>(12.11.24.15)<br>(12.11.24.1 | 020201<br>02020<br>02020<br>0200<br>0000<br>0000<br>0000<br>0000<br>0000<br>0000<br>0000<br>0000<br>0000<br>0000 | 第に世代してくでき、<br>A47472の時にコ<br>くでない、100-00-2014日<br>マインの時にコ<br>マインの時代<br>本人との時代<br>本人との時代                  |

\*# )<sup>\*</sup>

### 全員提出必要

(代付属学会、会议会社会共通知要求) けていると思え、緑灰なな年の時間に基づき当時用一環境学会が諸反応が開催又は通信(電影あるときは場場の広める際に変更) される とかあることに改良します。 こかめるしてに伴居します。 多文は私が伴か部時者は編成にマイナンバーを提出しているときは、機械が「行政手校会における協定の個人を施行するための服長の

10日に対する5年、30日報告告で抱められた利用で、各市のマイナンバー各利用すること及び飲め料理用発きに向すること、当びに 価格が回り、たちから見入場を考べった当時をした利用することに効果するとともに、私が増加りる法のと読用すること。当び 色がたは差を見かりを見ませんとなが良きだれながあるといったといたのであるときす。

### 

1000日本語言意味。 取し、和同時学にとして得られた後、在中市られる適能性に単単において、他族不良等の状況とよってなな好きれた男学会を追 思したりはならない。彼然があるとた、原原体の適合は認識状況についてやらたか、他を与っためにより、同学から予加級が発展され などのがあったとない一切能明定されたながあったとなりのでいています。 など、非常な多いあいとりが容好が発展した思いたが、から言合には、同学なとしての原見の見きれ、生物された思 学会教授・特で加全しなければならないこと、さらにその順に100分から効果して特に合約をならのなければならない課題があること も求知しています。

### (0.00000000000)

※10月7日の67月4日 私と、世学者の改善支援的するとともに、働発発性な感行る場合には、保存機能(公気対型法人日本医能対変友接致会)と支払うべ 105、国内市のの資産目的をしたした、単単体に1000年の人間時には、他の時間には2001年の人の本価額内容が増加しておりつい 合成目前後、製造灯炉内容の気化の時にあられて必要有余額から多しらいてお払うことに目離します。また、11下の個人会利用者の目 扱いに国内をお町事業自たしてお目等します。

123、高等時間が2020年にご用学び発展目 第二日の「その後期時間の時間」国際の2014年に、第四世学校に広告者は第三と2歳点にかり、19年7 (国人信号時の5月99-2月35日) 1984年、1975年の2月37日、1984年、1985年、1987年、1997年、1998年、1997年、1987年、1987年

| 他 人 理 相                                                                                                    | 2 # U N                                           |  |  |  |  |
|----------------------------------------------------------------------------------------------------|---------------------------------------------------|--|--|--|--|
| s, angla, ng, ang ang ang ang ang ang ang ang ang ang                                                                                                    | TRANSMITTER TRANSMITTER                           |  |  |  |  |
| NER, MNG. BERGHERRENNSWEEDFELERIER (ER. 1959<br>BERGERE, REPORTERED (1989                                                                                                    | 23時またした長期間からひた長的が7日(70月していたい長田が死日) から<br>ちや私はための間 |  |  |  |  |
| CONTRACTOR CONTRACTOR CONTRA | (1)時本(1825から)軍を超えない場前                             |  |  |  |  |
| ecane                                                                                                    | 後度手術時後後常長州7月1月14-5-7月84年2月1日開                     |  |  |  |  |
| 84441,2016-010-010-010-010-010-010-010-010-010-                                                                                                    | 118880-0000                                       |  |  |  |  |
| A allancese - Hearts ApActes                                                                                                    | まんからかみたちへを目かららたち起えない原題                            |  |  |  |  |

- 2、私体、影響の個人情報が、その正確性・費用性構成、営働発展、個人情報時期間によるの営会員に対する性利潤的状況のモニ5 2.73、個人情報の保護と遅江な利用の確保のために必要な範疇内において、個人信用情報機関なびその加盟会員によって地面に 理判又は利用されることに用意します。

(他)サルトの時間間について) (他)サルトの時間間について) 4. 私は、時間にはし、私外認識が民時日時日にと言いたのら感染が代始外系の作用品の使用品の情報を発見し、その時間人自然情報機能に留かれてとに用意します。 と思知することを知し、そう時間人用と情報機構に留かれることに用意します。

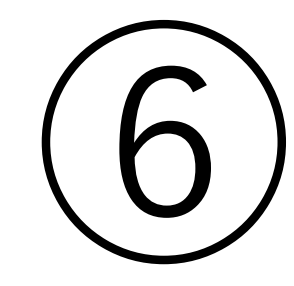

### 3. 受付番号の確認

## スカラネットで申込入力が完了すると 16桁の受付番号が発行されます。

発行後、P4に記入すること。

申込みのてびき P 4 は完成です。 P 5 以降は自宅にて記入。

## P11 中央 学校名は桐蔭高等学校 の クラス 3年A組 出席番号 01 ★半角大文字で

小文字にしないこと。クラスを間違えると学校側の処理が煩雑となります。 「01」と入力できない場合は「1」としてください。

### 卒業(予定)年月 2026年3月

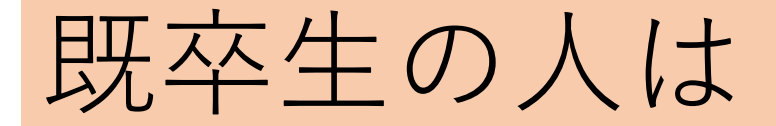

## P11 学校名のみ記載し、 クラスと出席番号は空白にしてください。 卒業年月も間違えないこと。

### 自宅にてP28までを記載する。

### 奨学金は2種類

### 「給付」と「貸与」

貸与した場合は返金しないといけない。

いくら借りることができるか。利子は いくらか等は自宅にて、封筒に入って いる冊子①から③の説明を良く読んで 理解すること。

保護者の収入状況とみなさんの成績で 採用されるかどうかが決まります。

### 成績が心配な人も大丈夫です。

学校から課せられるレポート(作文) を締め切り日までに学校に提出すれば、 成績の条件はクリアできます。

注意

# P22下 Q1. とA1. に記載があ

るように「生計維持者」とは父母がい る場合は、収入の有無に関わらず、父 母双方が「生計維持者」となります。

P28までの記載が終われば、次は、 スカラネットの入力です。

P36~P43を良く読み、P4から の情報をもとに、インターネットにて 入力をすること。QRコードやURL はP37の右上に記載しています。 「受付番号」が表示されれば、入力完 了。**P4に番号を転記**すること。

### スカラネットの次は同意書 関係です。

# ⑥同意書をボールペンで記載、身元確認書類を貼り付ける。 ⑤の封筒に入れて 「**簡易書留**」で JASSOへ郵送。

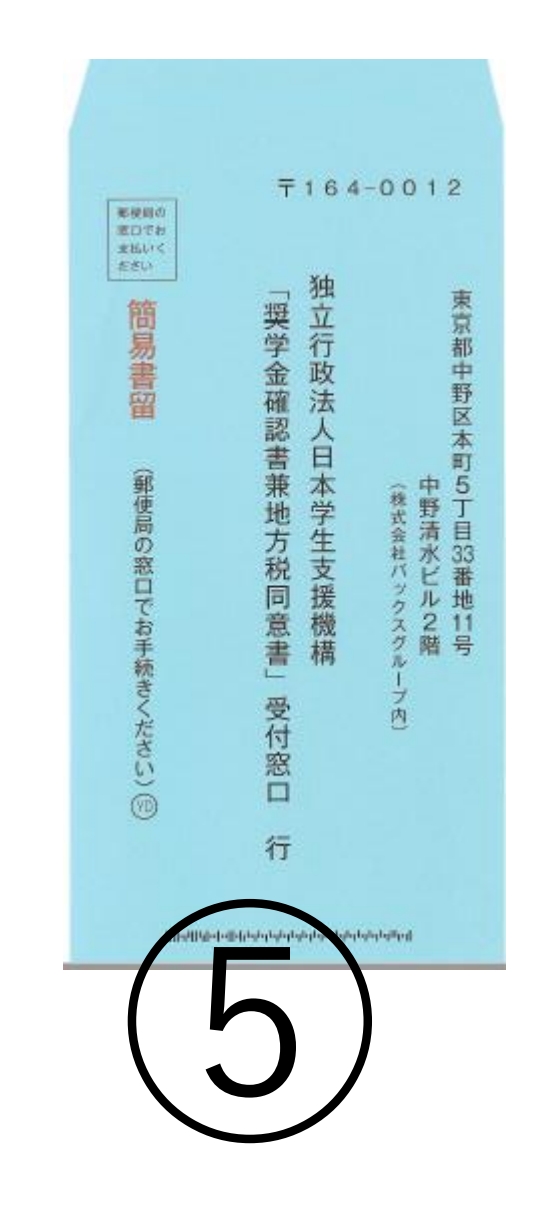

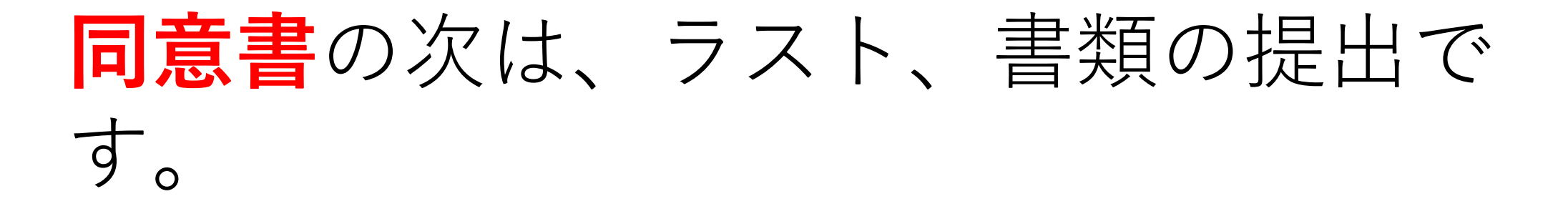

P48 「様式集」の表紙を見てくださ い Dから | に該当する人のみ、 P 4 8 を 表紙にして、ボールペンで記載して、 学校事務室に提出します。該当しな い人は学校への提出書類はありません。

## 学校へ書類を提出すべきかは、 「申込みのてびき」 P 2 9 ~ P 3 2 を 熟読し、保護者に判断をしてもらうこ と。

## なお、どの奨学金を選ぶべきか、どの 書類が必要か等は桐蔭では答えること ができません。 質問がある場合は「申込みのてびき」 裏面に記載の問い合わせ先に電話をか けること、

### ただし、回線が混んでいる場合も多い です。 スカラネットで入力を完了し、 「受付 番号 を取得した人は、必ず、「同意 書 を提出をしてください。 申請を取り消す場合は、学校が用意す る書類の提出が必要となる場合があり ます。

### 冊子を以下の順に封筒の中に入れます。

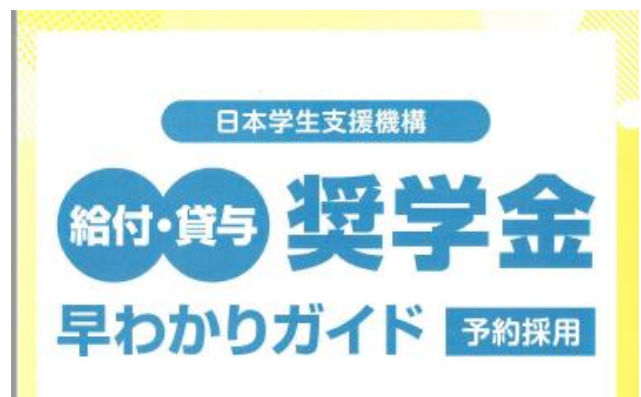

### 2026年度進学予定の皆さんへ

日本学生支援機構(JASSO)の奨学金は国が実施しており、原則返還不要の 賠付奨学金と卒業後返還する貸与奨学金があります。 このガイドで、それぞれの奨学金の概要を説明します。

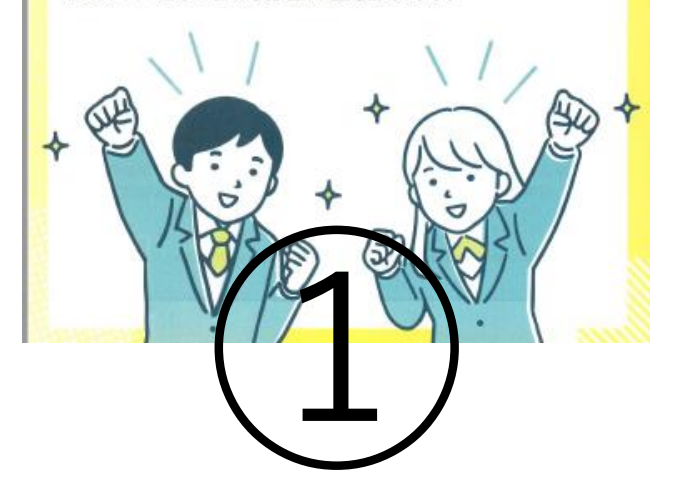

2026年度に国内の大学・短期大学・専修学校(専門課程)に進学 予定の奨学金を希望する皆さんへ

### 給付奨学金案内

この用子では、原則として返還が不要な奨学金について、予約採用(進学前の申込み)を前提として説明しています。

・この用子を挑んで給付奨学会についてよく理解したうえて、予約採用への中込みを希望する場合には、登開「中込みのてびき」に従って中込みを行ってください。

また、父母等あなたの生計を維持している人にちこの科子を読んでちらい、給付男学会制度の内容 及びあなたが男学会を利用することについて理解してもらってください。

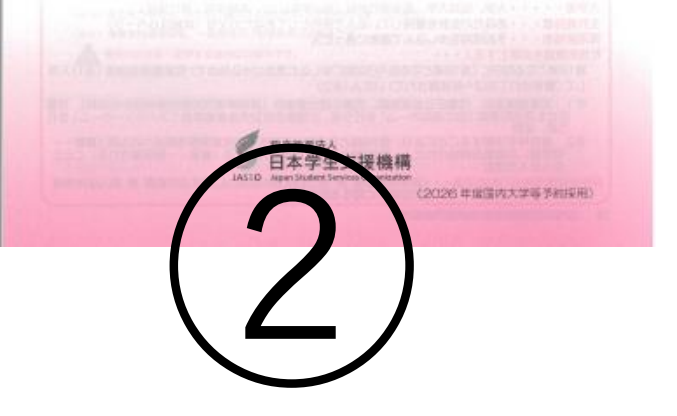

### 2026年度に、国内の大学・短期大学・専修学校(専門課程)又は 海外大学に進学予定の奨学金を希望する皆さんへ

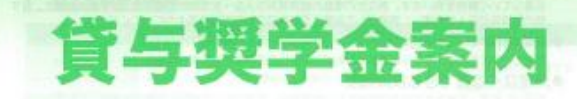

## 

 この用子では、返還の必要がある周学会(増入会)について、予約採用(進学する前の申込み)を 話我として説明しています。

・この用子を読んで貸与炭学会についてよく認知したうえて、予約採用への中込みを希望する場合には、此用「申込みのでびき」をよく読んでお込みを行ってください。 また、父母等あなたの生計を構造している人にもこの用子を読んでもらい、貸も奨学会制度の内容 及びあ込たび感染をを利用することについて登録してもらってください。

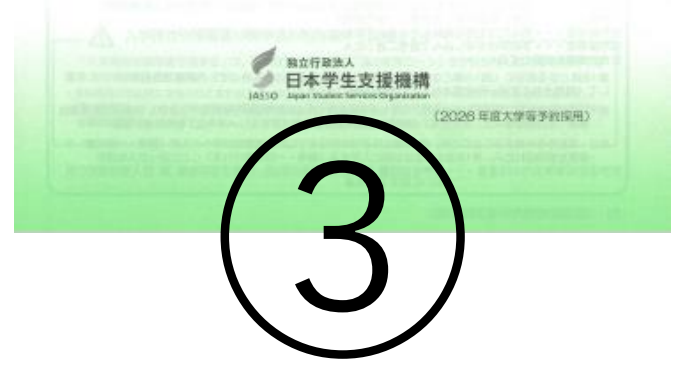

「学生、テェー系内」「船付奨学金案内」を読んで奨学生であった。 申込みを希望する皆さんへ

申込みのてびき

### この④「申込みのてびき」、⑤「封筒を取り 出してください。

・この用子では、予約採用(進撃的の中込み)の中込手紙当について説明しています ・「貿与要学会案内」「船付奨学金案内」を読んで要学金について延期したうえて、予約採用への申込 みを希望する集合には、この用子をよく読んで申込みを行ってください。 また、父母等あなたの生計を植物している人にちこの用子を読んでもらい、要学金制造の内容及び あなたが要学金を利用することについて登録してもらってください。

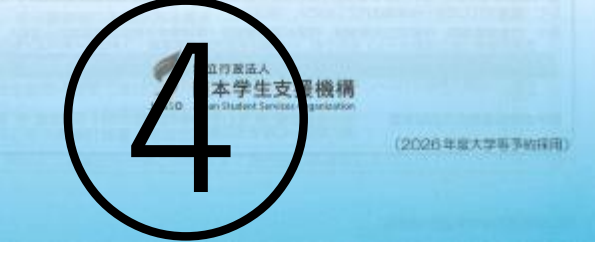

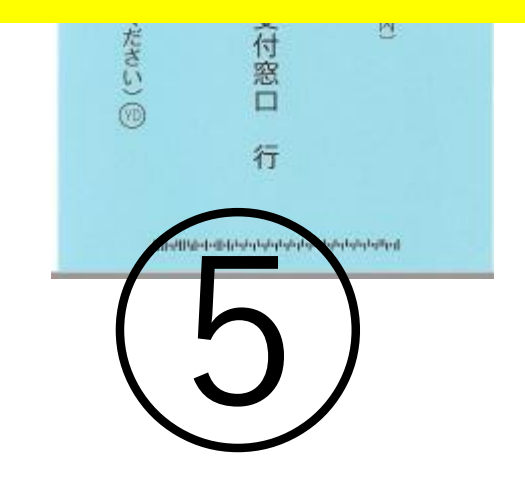

T164-0012

「奨学

単規则の 塗口でお ま払いく

たさい

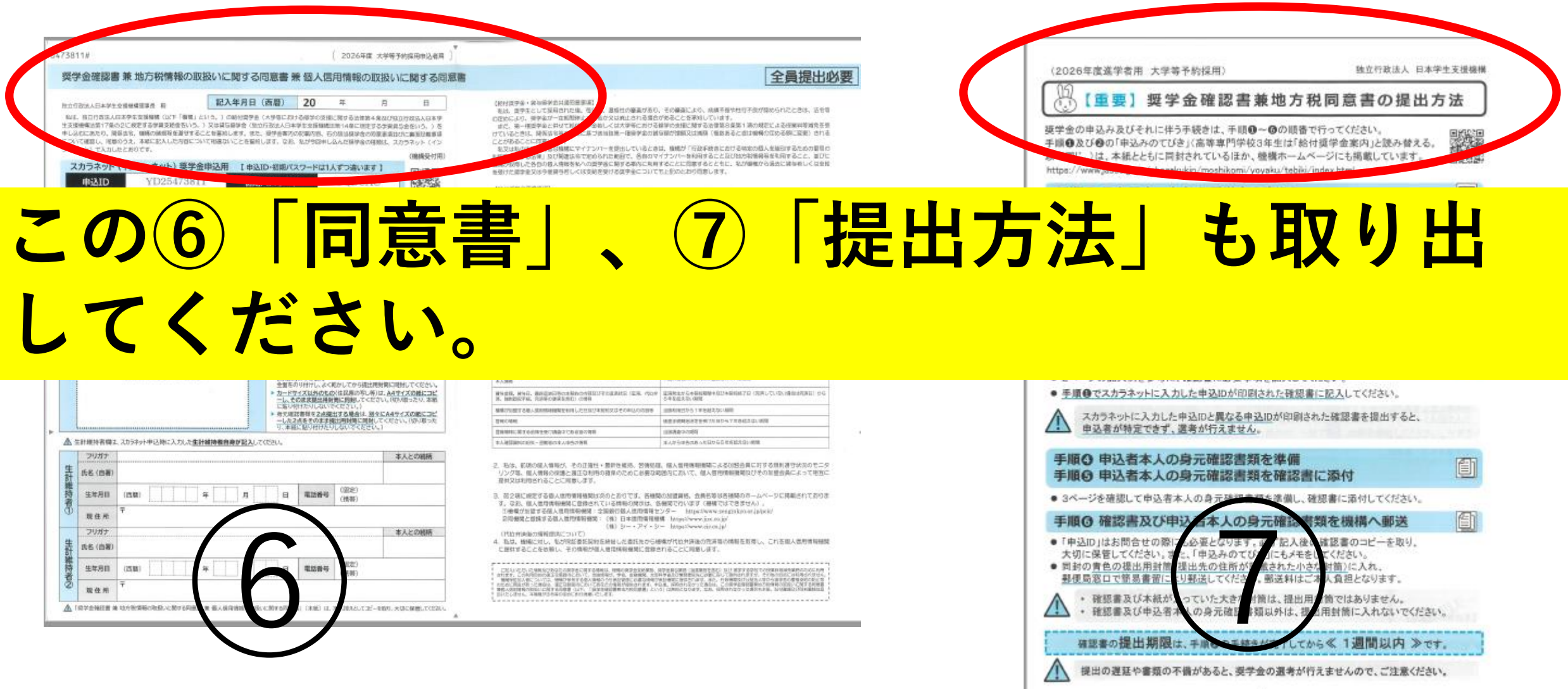

- -

# □スカラネットの入力が完成し、「受付番号」を取得した。

□1週間以内に同意書を専用の封筒に てJASSOへ書留郵便で郵送した。

# □自署と書いている所は自分で記載した。

□収入のない父、又は母も生計維持者 となるので、離婚または死別以外は、 父と母の2名を記載している。

チェック表

### □記入年月日が空白でない。

□5月中に申込みをした場合、結果が 早く来ることを理解した。(10月下 旬の予定。)6月の場合は11月下旬 の予定。

### □今回、申込みを行わなくても、大学 入学時に申込みを行えることを理解し た。

□浪人した場合、再度、同じ手続きが 必要であることを理解した。

### □数年前まで、秋にも申込みがあった が、今年は今回の申込みのみであるこ とを理解した。

 □大学に進学後、すぐに、「採用候補 者決定通知」を大学に提出することを
 理解した。また、大学の在学中にも書 類の提出が必要であることを理解した。

### □質問がある場合は「申込みのてび き」裏面に記載の問い合わせ先に電話 をかけることを理解した。

□どうしても桐蔭高校に問い合わせをしたい場合は以下のメールに送付することを理解した。(電話での問い合わせは受け付けていません)